# POUŽÍVATEĽSKÁ PRÍRUČKA

# Inteligentná žiarovka ZigBee P3Z

# PREVENCIA

- Pozorne si prečítajte tento návod.
- Výrobok používajte v rámci teplotných a vlhkostných limitov uvedených v technickom liste.
- Neinštalujte výrobok v blízkosti zdrojov tepla, ako sú radiátory atď.
- Nedovoľte, aby zariadenie spadlo alebo bolo vystavené mechanickému namáhaniu.
- Na čistenie výrobku nepoužívajte chemicky aktívne a abrazívne čistiace prostriedky. Použite na to vlhkú flanelovú handričku.
- Výrobok sami nerozoberajte diagnostika a oprava zariadenia sa musí vykonávať iba v certifikovanom servisnom stredisku.

Budete potrebovať aplikáciu Nous Smart Home. Naskenujte QR kód alebo si ho priamo stiahnite

# ×

## Zaregistrujte sa pomocou svojho mobilného čísla/e-mailu a potom sa prihláste

# \*a budete potrebovať bránu/hub ZigBee Nous E1, Nous E7 alebo inú ZigBee kompatibilnú s Tuya

- 1. Zapnite zariadenie (váš rozbočovač ZigBee by už mal byť pripojený k aplikácii)
- 2. Uistite sa, že kontrolka rýchlo bliká (ak nie, vypnite zapnite vypnite zapnite vypnite zapnite a počkajte, kým začne rýchlo blikať)
- 3. Zapnite Bluetooth a určovanie polohy v telefóne (dočasne)
- 4. Otvorte aplikáciu Nose Smart
- 5. Kliknite na + a pridajte zariadenie
- 6. Objaví sa automatické skenovanie, ktoré vás vyzve na pridanie nového zariadenia.
- 7. Potvrďte pripojenie a spustite párovanie
- 8. Po spárovaní môžete svoje zariadenie premenovať, ak chcete, a je pripravené na použitie.
- 9. Ak automatické skenovanie nevidí vaše zariadenie, môžete ho manuálne vybrať zo zoznamu zariadení a pokračovať v pripájaní od kroku 7.

#### pripojenie automatického skenovania alebo manuálne pripojenie

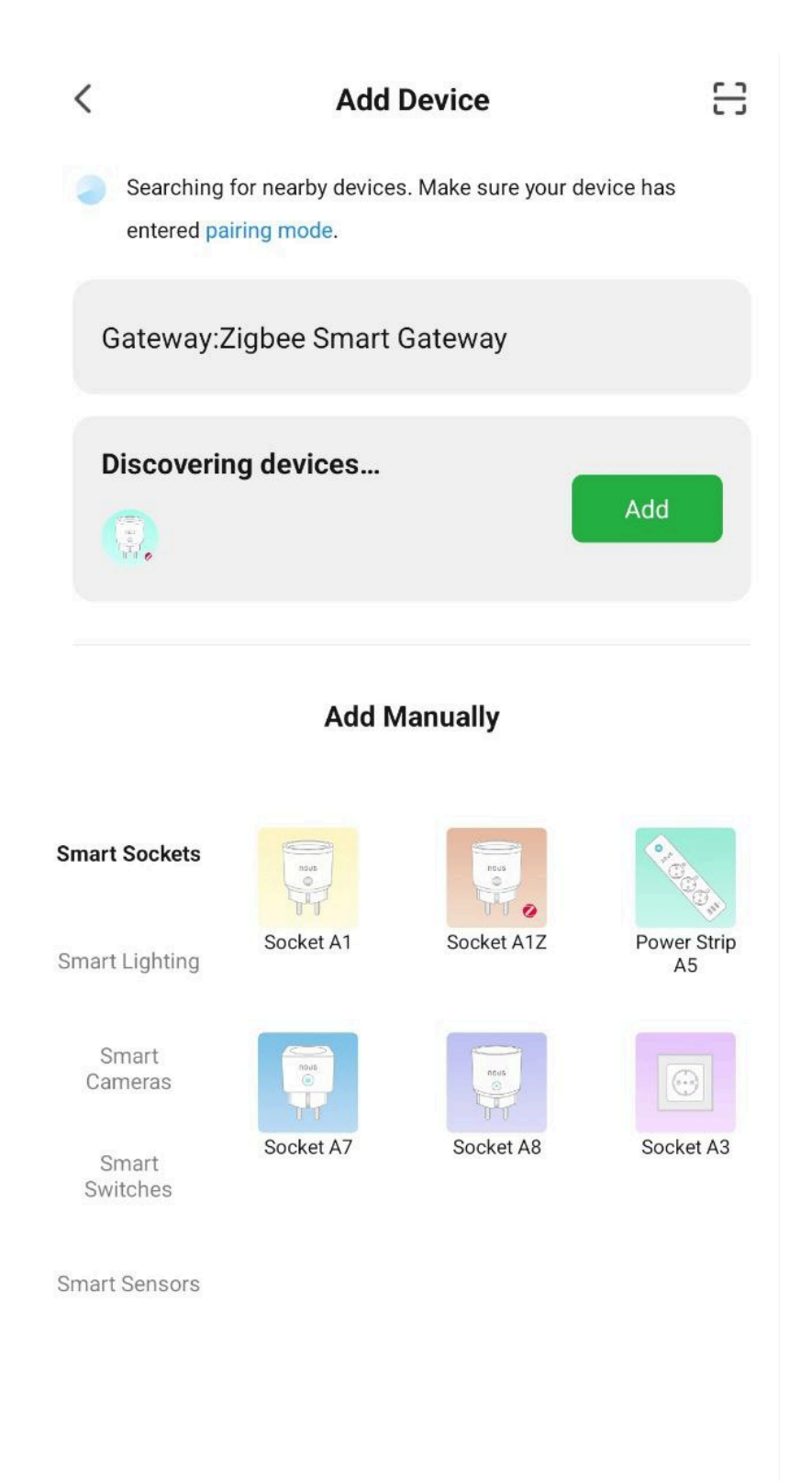

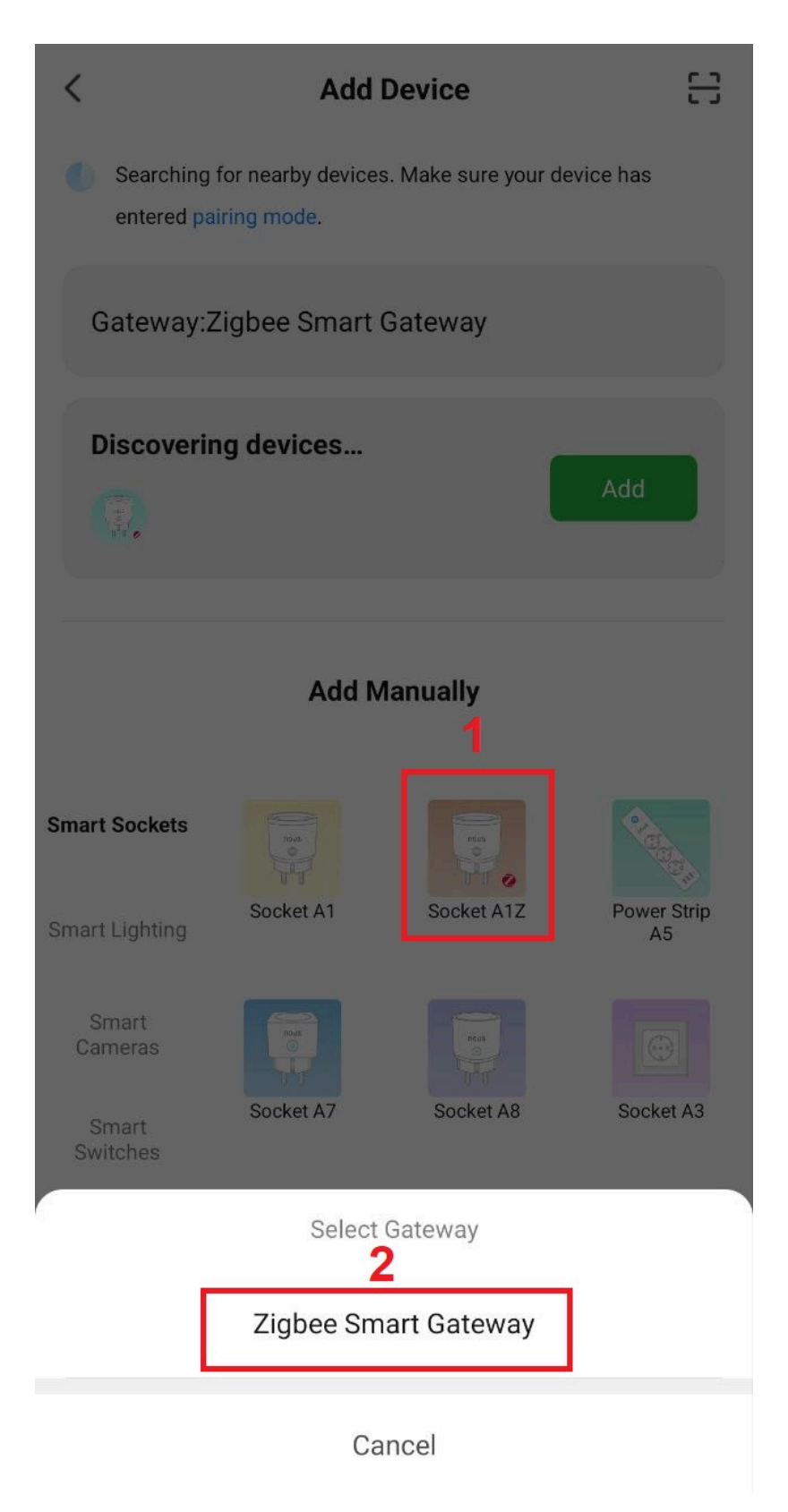

spojenie so zigbee hubom

| + 111                | +                                                                                        | < Search device                        | × Add Device                   |
|----------------------|------------------------------------------------------------------------------------------|----------------------------------------|--------------------------------|
|                      |                                                                                          | 1 devices have been successfully added | 1 device(s) added successfully |
| Zigbee Smart Gateway | Ensure device is in pairing mode<br>(LED is blinking)                                    | Nous ATZ 7                             | Nous A1Z 7                     |
| Online devices: 8    | If the LED is not blinking, please reset the device, here are some common ways to reset: |                                        |                                |
| Added devices        | A                                                                                        |                                        |                                |
|                      | Sensor Power on, then hold the RESET button for 5 sec                                    |                                        |                                |
|                      | Socket Power on, then hold the RESET button for 5 sec                                    |                                        |                                |
| (B)54                | Eight Source Power On, then Turn<br>OFF-ON-OFF-ON                                        |                                        |                                |
| ···                  | More device reset methods >                                                              |                                        |                                |
|                      |                                                                                          |                                        |                                |
| <u>18654</u>         | LED already blink                                                                        | DONE                                   |                                |
|                      | JBL link ····                                                                            |                                        | Dana                           |
| + Add subdevice      | Add subdevice                                                                            |                                        | Done                           |

Poznámka. Názov zariadenia bude používať aj Amazon Alexa a Google Home.

# Vytvorte skupinu

Jediné, čo musíte urobiť, je prejsť do nastavení jednej zo žiaroviek, kliknúť na "vytvoriť skupinu" a potom vybrať žiarovky, ktoré chcete zahrnúť do tejto skupiny.

Dajte tejto skupine názov, ktorý sa vám páči, a potom sa na vašom paneli zobrazí ako nové zariadenie.

Teraz môžete prejsť do tejto novej skupiny a ovládať tieto žiarovky ako jedno zariadenie a hudba bude tiež fungovať pre každého ;)

# Používanie stručného sprievodcu Amazon Echo

Čo budete potrebovať... PROGRAM Amazon Alexa a účet NOUS Smart Home program a účet (Používatelia si musia zaregistrovať svoj vlastný účet výberom svojho regiónu v USA)

Echo, Echo Dot, Tap alebo iné hlasové zariadenia Amazon.

Tip: Po úspešnom nastavení premenujte zariadenie. V názve zariadenia sa odporúča používať jednoduchú výslovnosť anglických slov.

(Amazon Echo dočasne podporuje iba angličtinu)

## Nastavte hlasitý odposluch pomocou aplikácie Alexa

 Prihláste sa pomocou svojho účtu a hesla Alexa (ak ešte nie ste prihlásení, najprv sa zaregistrujte); Po prihlásení kliknite na ponuku v ľavom hornom rohu, potom kliknite na "Nastavenia" a vyberte "Nastaviť nové zariadenie";

- Vyberte zariadenie (napr. Echo). Keď sa zobrazí požadovaná stránka, stlačte a podržte malú bodku na lište Echo, kým sa indikátor nezmení na žltú.
  Potom v programe kliknite na "Pokračovať".
- Vyberte vyhradené WIFI a počkajte niekoľko minút.
- Po úvodnom videu kliknite na "Ďalší krok" a automaticky sa dostanete na "Domovskú" stránku. Echo je teraz úspešne pripojené k aplikácii Alexa cez Wi-Fi.

# Povoľte našu zručnosť v aplikácii Alexa

- Na paneli možností vyberte "Skills" a potom vyhľadajte "NOUS Smart Home" vo vyhľadávacom paneli; Vo výsledkoch vyhľadávania vyberte NOUS Smart Home a potom kliknite na Povoliť.
- Zadajte používateľské meno a heslo, ktoré ste si predtým zaregistrovali (účet je podporovaný iba v USA); Keď uvidíte správnu stránku, znamená to, že váš účet Alexa je prepojený s vaším účtom NOUS Smart Home.

# Ovládajte svoje zariadenie hlasom

Po predchádzajúcej operácii môžete zariadenie ovládať cez Echo.

• Zisťovanie zariadenia: Po prvé, používatelia musia povedať Echo:

"Echo (alebo Alexa), otvor moje zariadenia."

Echo začne hľadať zariadenia pridané v NOUS Smart Home APP, zobrazenie výsledku bude trvať asi 20 sekúnd. Alebo môžete kliknúť na "Otvoriť zariadenia" v aplikácii Alexa, zobrazí saúspešne nájdené zariadenia.

Poznámka: "Echo" je jedným z mien prebudenia, ktoré môže byť

ktorýmkoľvek z týchto troch mien (Nastavenia): Alexa/Echo/Amazon.

Zoznam zručností podpory

Používateľ môže ovládať zariadenia pomocou nasledujúcich pokynov:

- Alexa, zapnite [zariadenie]
- Alexa, vypnite [zariadenie]

Pozor: názov zariadenia sa musí zhodovať s APP NOUS Smart Home.

\* Tento preklad môže obsahovať nepresnosti v dôsledku skutočnosti, že bol vytvorený pomocou služby Google Translate